① 「順番待ち」をタッチします

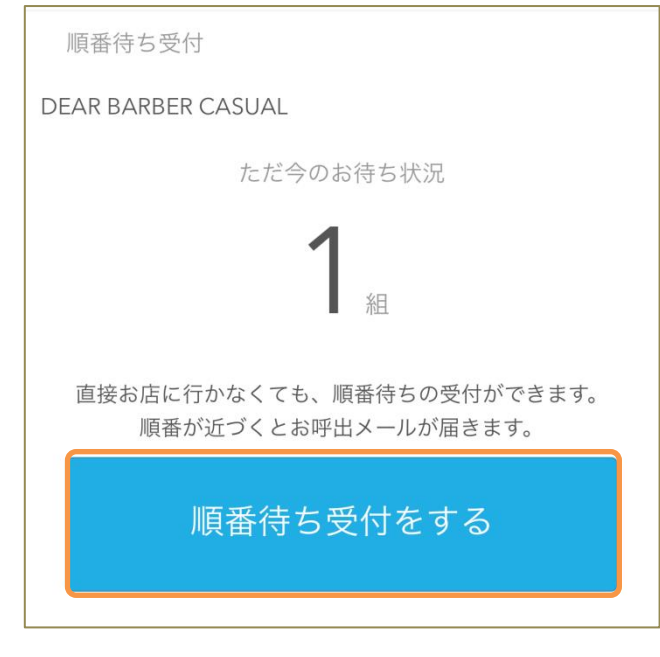

 ② 受信できるメールアドレスを入力 後、「メールアドレスで受付す る」をタッチします。

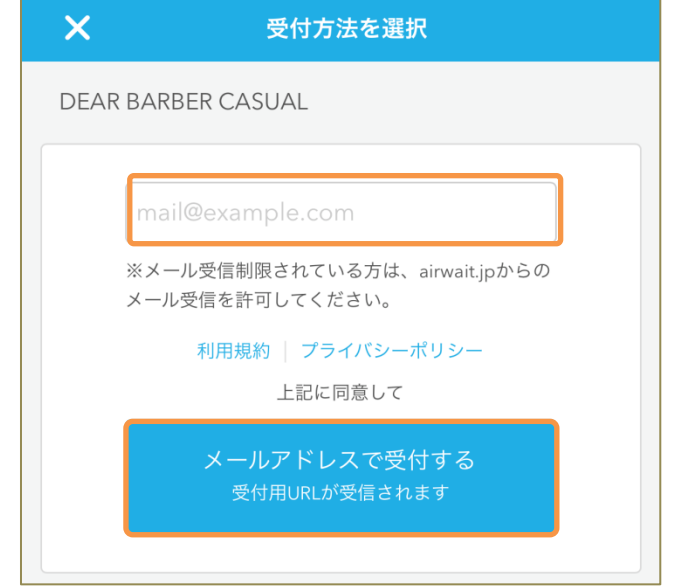

③ 仮受付の画面が表示されます。

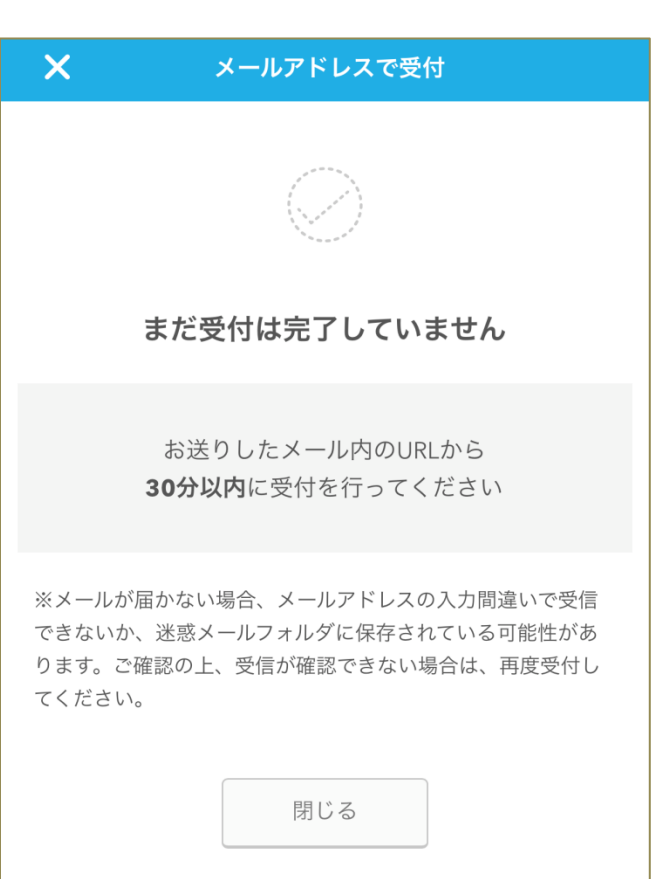

 ④ ②で設定したアドレスにメールが 届きますので、本文内のURLを タッチします。

\*もしメールが届かない場合は、迷惑メール に振り分けられていたり、アドレスが間違っ ていたりします。再度確認後①よりやり直し てください。

⑤ 受付入力画面に移動します。 初めての方は【初めて】を。 会員の方は【会員】を選択し 会員の方のみ <u>会員番号を必ず入力</u>して下さい。

> 情報を入力後 「内容確認へすすむ」を タッチします。

\*本メールは配信専用のため、ご返信いただきましてもお店へは届 きません。

下記受付手続きURL(受付入力画面)より、引き続き受付を続けてく ださい。

\*30分以内に受付完了しない場合、URLは無効になります。 \*URLが無効になりアクセスできない場合は、再度受付操作を行っ てください。

\*本メールはお客様にご入力いただいたメールアドレス宛に送信し ているため、入力ミスなどの理由により別の方にメールが届く可能 性があります。

もし本メールにお心当たりがない場合、お手数ですが破棄していた だきますようお願いいたします。

ツール提供:株式会社リクルートホールディングス http://www.recruit.co.jp/

------

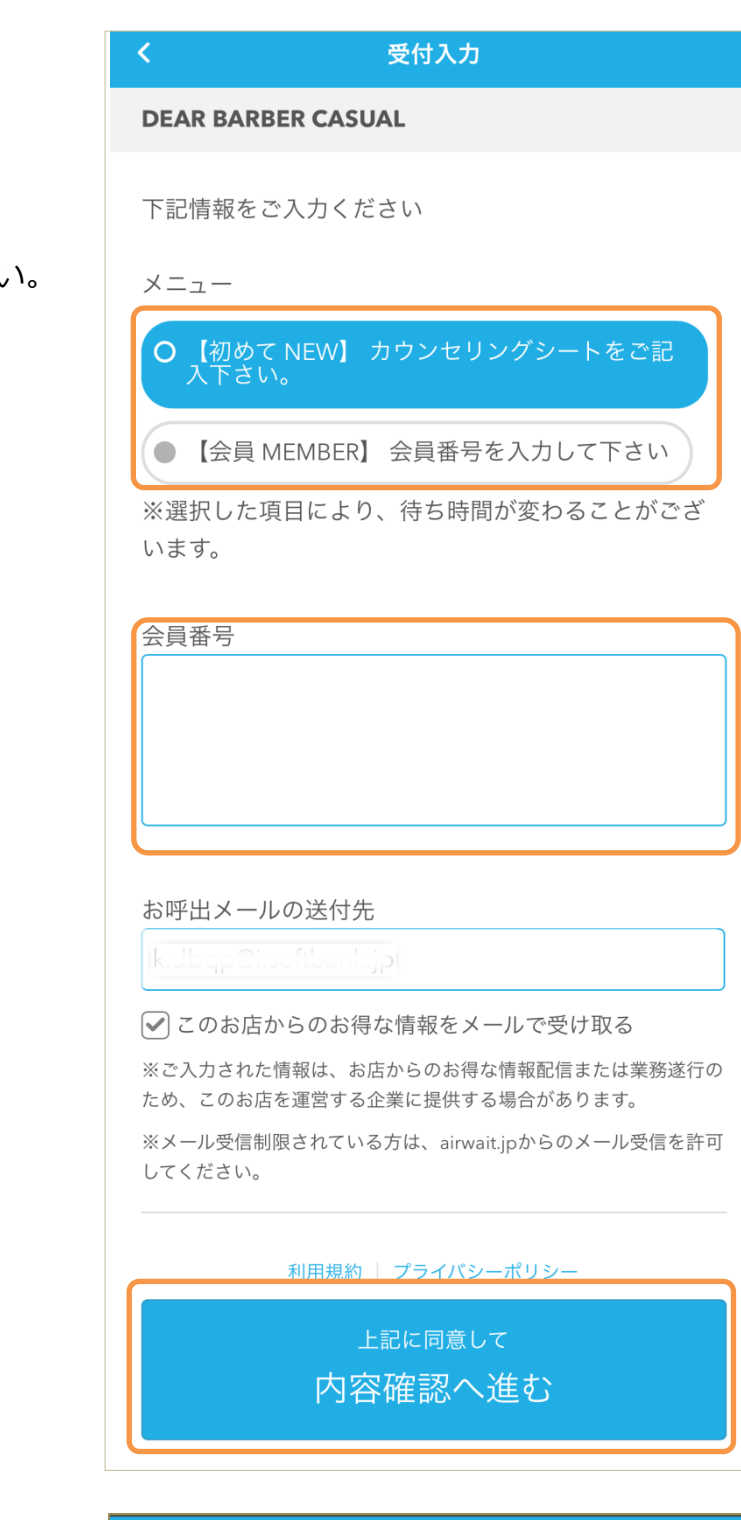

⑥ 内容を確認して「受付をする」を タッチします 内容確認

DEAR BARBER CASUAL

<

| 【初めて NEW】カウンセリングシートをご記入<br>さい。<br>k                           | 以下の内容で受付         | します よろしいですか?    |
|---------------------------------------------------------------|------------------|-----------------|
| <b>k. jp</b><br>このお店からのお得な情報をメールで受け取る<br>こちらでの待ち状況 1組<br>受付する | 【初めて NEW】<br>さい。 | カウンセリングシートをご記入下 |
| このお店からのお得な情報をメールで受け取る<br>こちらでの待ち状況 1組<br>受付する                 | k. 👘 📜 👘         | jp              |
| <sup>こちらでの待ち状況</sup> 1組<br>受付する                               | このお店からのお         | 8得な情報をメールで受け取る  |
| で<br>受付する<br>(次:T オ ス                                         | こちらでの待ち状況        | 1 約             |
| 受付する                                                          |                  | • 1 <u>11</u>   |
| 修正する                                                          |                  | 受付する            |
| 111011119 る                                                   |                  | 修正する            |
|                                                               |                  |                 |

⑦ 受付が完了します。メールが届き ますのでご確認ください。

| 受付完了                                      | ••• |
|-------------------------------------------|-----|
| DEAR BARBER CASUAL                        |     |
| 受付が完了しました 受付時間 18:27<br>受付番号<br><b>11</b> |     |
| 待ち状況を確認する                                 |     |
| メールでもご確認いただけます                            |     |

## 待ち状況を確認する

 「待ち状況を確認する」をタッチ すると現在の順番を知ることがで きます。

(受付メールからも確認できます)

| 受付完了                 | ••• |
|----------------------|-----|
| DEAR BARBER CASUAL   |     |
| 受付が完了しました 受付時間 18:27 |     |
| 受付番号                 |     |
| 11                   |     |
| 1.1                  |     |
|                      |     |
| 待ち状況を確認する            |     |
| メールでもご確認いただけます       |     |

| DEAR BARBER CASUAL                                                               |  |
|----------------------------------------------------------------------------------|--|
| あなたの番号 11                                                                        |  |
| o<br>あと <b>1</b> 組                                                               |  |
| <ul> <li>呼出前です</li> <li>30秒更新 最終更新 10/27 18:28</li> </ul>                        |  |
| お呼出メールは設定されています                                                                  |  |
| お呼出メールを再設定する                                                                     |  |
| ※お呼出後、対象の番号券をお持ちの方を優先的にご案内い<br>たします。 お呼出から一定時間を過ぎるとキャンセルになる<br>場合がございます。ご了承ください。 |  |
| 順番待ちをキャンセルする                                                                     |  |

## ② またキャンセルしたい場合は順番 待ちをキャンセルするをタッチします。

| <                | 順番待ちのキャンセル                                 |  |
|------------------|--------------------------------------------|--|
| DE               | EAR BARBER CASUAL                          |  |
| こ(<br><b>あ</b> た | の順番待ちをキャンセルします よろしいですか?<br><b>なたの番号 11</b> |  |
|                  | キャンセルする                                    |  |
|                  | キャンセルしない                                   |  |

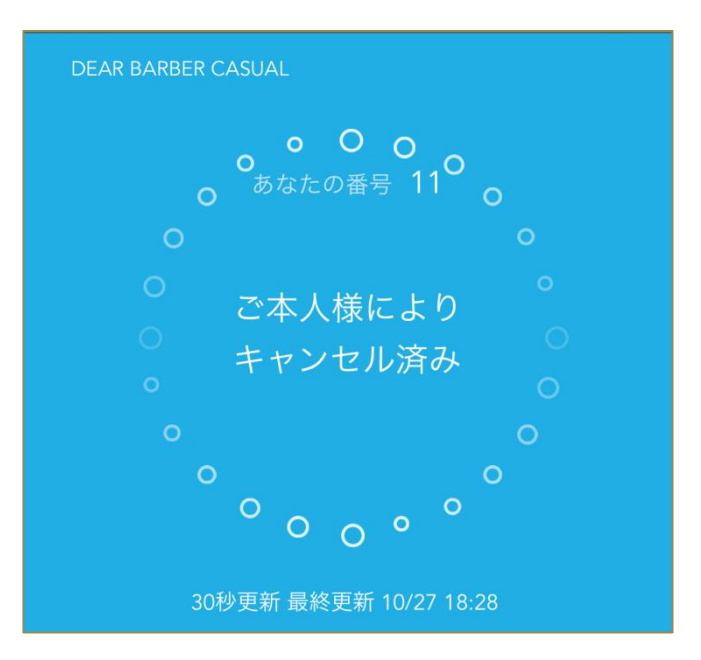